## Exercice de traitement de texte : Les Hominidés

Travail sous *OpenOffice*, conformément aux indications du programme. Instructions abrégées. Récupérez le texte dans hominid.txt, collez-le dans un nouveau document OpenOffice Writer, et enregistrez votre document avec un nom du type « hominid-Durand-J.odt » (si vous vous appelez Jean Durand). Ouvrez le modèle *hominid.pdf*.

Rien ne doit être ajouté, modifié ou supprimé en dehors de ce qui est demandé ci-dessous.

Sauf indications contraires, le texte est en Times New Roman 12 (nous abrégerons ici en *Times*), justifié.

- La 1<sup>ère</sup> ligne = le titre : format *titre1*, à corriger : Arial 20 rouge, centré ; bordure complète avec ombre en bas à droite, arrière-plan jaune pâle.
- Les 2 lignes suivantes en Arial 16 rouge, centrées ; la 1<sup>ère</sup> des 2 : § (= format de paragraphe) espacement avant de 0,20 ; la 2<sup>ème</sup>, § espacement après de 0,20.
- Les deux paragraphes qui suivent (jusque « intermédiaires ») en Arial 11 ; § retrait 1cm avant et 1cm après, espacement 0,10 avant et 0,20 après.
- Suit une ligne numérotée (« 1, L'origine lointaine... ») : format *titre 2*, sans modification. Il y en aura 2 autres identiques : « 2. Les Australopithèques / 3. Le genre Homo », même format.
- Le paragraphe qui suit (« De cette époque ») en Times 12 italiques ; § retrait 1cm avant et après, espacement 0,10 avant et 0,20 après.
- Puis un nouveau sous-titre d'un autre type, non numéroté : format *titre 3*, non modifié. Il y en a 9 identiques dans le document, à repérer sur le modèle.
- Paragraphe suivant : § retrait de 1<sup>ère</sup> ligne 1,20, espacement 0,10 avant et 0,20 après. Ce sera le même format pour la quasi-totalité des paragraphes du document, sauf indication contraire, et sauf les sous-titres bien sûr. Cette instruction ne sera pas répétée.
- Après le 2<sup>ème</sup> sous-titre numéroté (« 2. Les australopithèques »), 2 paragraphes sont en italiques, avec le même format que celui qui suivait le sous-titre 1, soit § retrait 1cm avant et après, espacement 0,10 avant et 0,20 après.
- Dans le passage commençant par le sous-titre (titre 3) « Homo sapiens neanderthalensis », le 4<sup>ème</sup> paragraphe est formaté différemment : § pas de retrait, espacement 0,10 avant et 0,20 après ; puce selon le modèle (flèche) ; ne rien changer aux valeurs par défaut dans l'onglet *position*. Tout ce paragraphe est en caractères *bleu*. Le dernier paragraphe du texte, à la fin du passage « Homo sapiens sapiens », est à formater de la même façon.
- Après celui-ci, il reste une ligne vide, puis la toute dernière ligne : Arial 10 bleu clair, alignée à droite.
- Insérez un en-tête (*Insertion / en-tête / standard*), et un pied de page (*Insertion / pied de page / standard*). Dans le pied de page, insérez les numéros de page, centrés (*Insertion / champ / numéros de page*).
- Menu *Format / Page* : onglet *En-tête* : la case *Contenu identique gauche-droite* ne doit **pas** être cochée, décochez-la.
- Placez-vous dans l'en-tête de la page 1, tapez ou copiez le mot *Hominidés* en Arial 12 bleu, gras, aligné à gauche (pas d'italiques).
- Placez-vous dans l'en-tête de la page 2, tapez ou copiez *Armand de Ricqlès* dans les mêmes caractères (pas d'italiques), à droite.
- Placez-vous derrière le tout dernier caractère du texte, qui est un crochet. Insérez un saut de page (*Insertion / saut manuel : saut de page*). Dans la page obtenue, corrigez l'alignement : justifié.
- Là, insérez une table des matières (Insertion / Index / Index...), arrière-plan Orange 4.
- Enregistrez définitivement votre document.